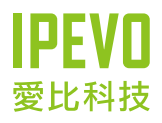

# 快速安裝指南

免電腦SKYPE電話機 <sup>50-10</sup>

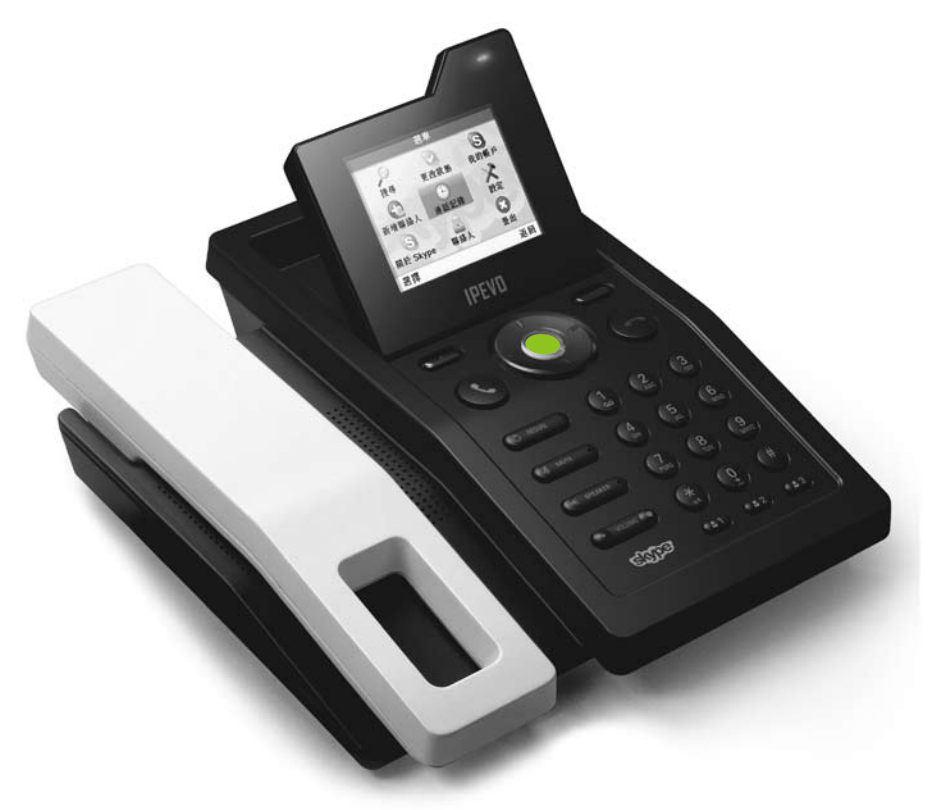

www.ipevo.com.tw

# 開始之前

# 1. 請檢查產品包裝內的附件:

- ・IPEVO Skype話機 x 1
- ・IPEVO Skype話筒 x 1
- ・網路線 x 1
- ・電源線 x 1
- ・產品使用手冊 x 1

如有短少,請立即撥打我們的服務電話。 電話號碼:(02)5550-8686 服務時間:週一至週五上午9:30至下午18:30 電子信箱:service@ipevo.com

# 2. 組裝IPEVO話機

請將話筒取出,插入位於話機底座的話筒插孔。

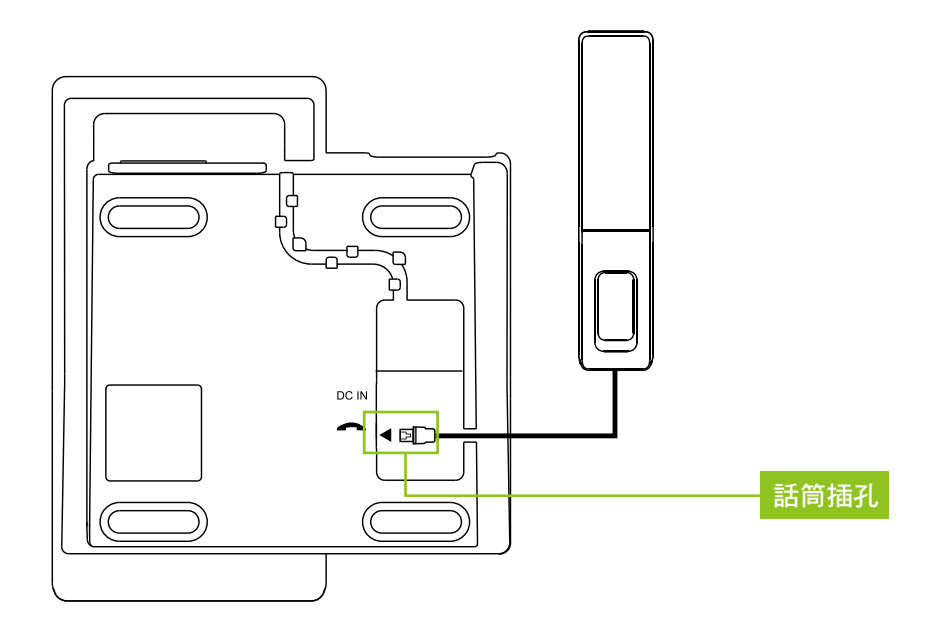

連接網路前,請先判斷您目前連接網路的設備與連線方式是屬於哪一種。

一般來説家中會有以下三種可能的組態。

第一種:一台ADSL數據機,機器背後只有一個網路插孔連到上網的PC

# 辨識秘訣:

如果您家中數據機背面的插孔是像以下圖示只有一個網路插孔,你用來連線上網的電腦就直接串 接在上面。

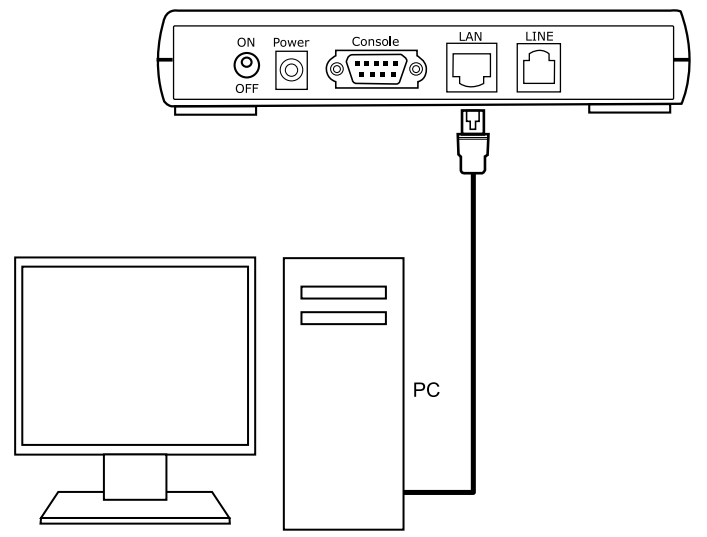

ADSL數據機

#### 連接Skype話機與網路的方法:

- 1. 請把原本從ADSL數據機連往PC的這條網路線從PC拔起,改連接到IPEVO話機背面標示「WAN」 之網路插孔。
- 2. 接著再利用IPEVO話機內附的網路線,從話機背面的「LAN」插孔連到原本PC的網路插孔。這樣 就可以既使用話機,又不影響原本電腦上網功能。

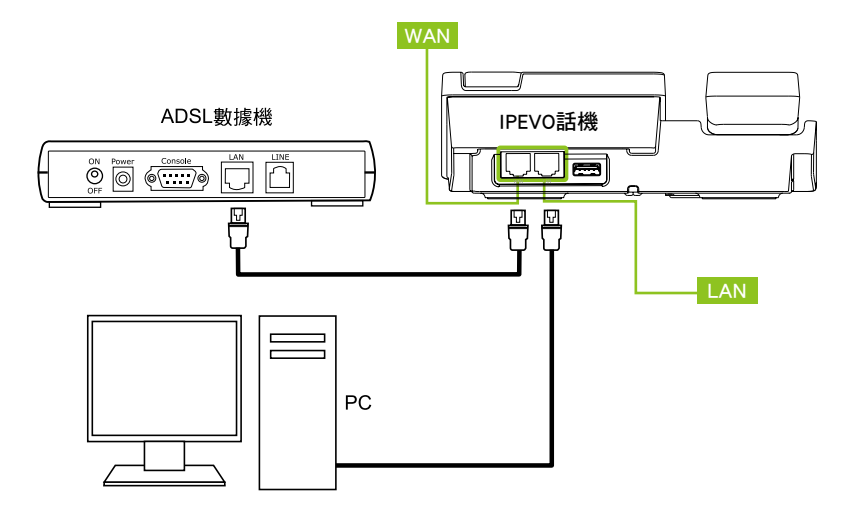

第二種:一台ADSL數據機,但背後有四個網路插孔,其中一個插孔連到上網的PC

#### 辨識秘訣:

如果您翻到數據機的背面,發現它的插孔是像以下圖示,有四個LAN插孔,分別標示 LAN1, LAN2, LAN3,LAN4, 那麼就是屬於這一類。

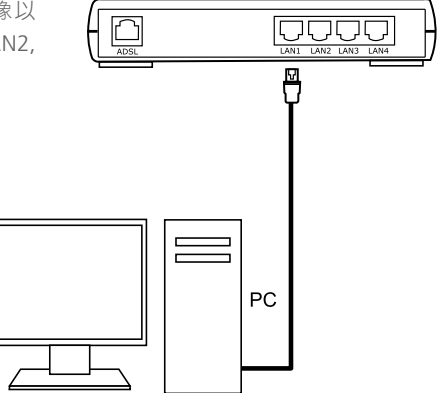

ADSL數據機

# 連接Skype話機與網路的方法:

請利用IPEVO話機內附的網路線,將一頭插入ADSL數據機背面任何一個空的LAN插孔,另一頭插入 話機背面的「WAN」插孔(如下圖)。這樣就可以開始使用話機,且不影響原本電腦的上網功能。

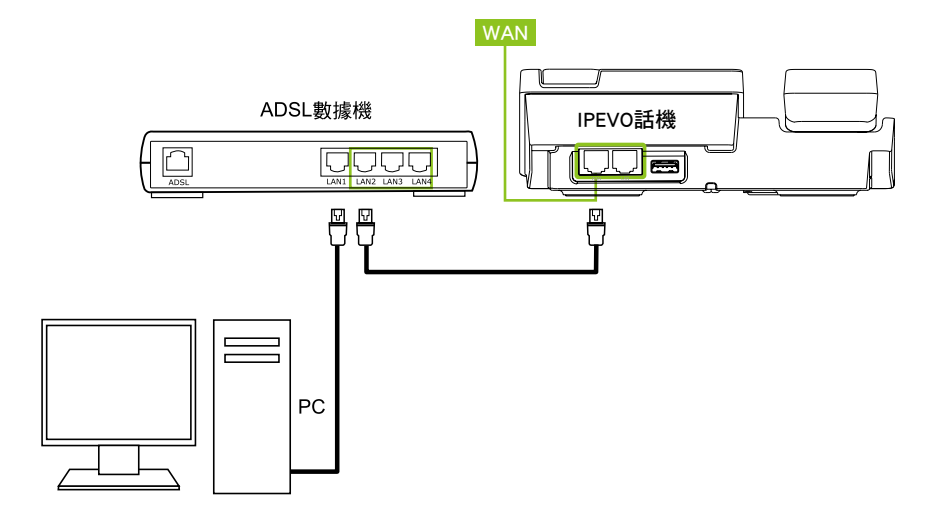

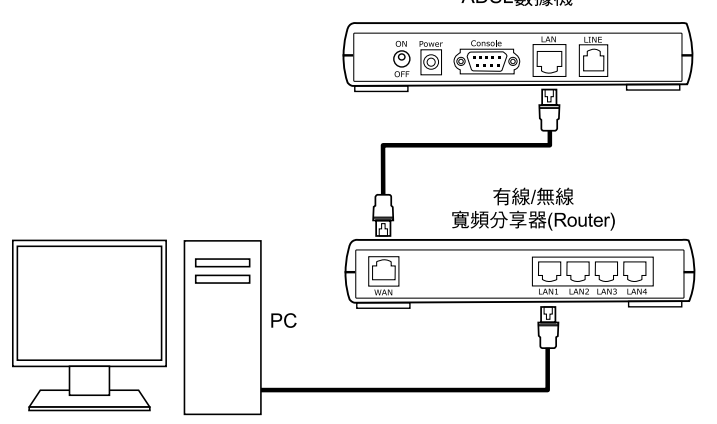

ADSL數據機

#### 辨識秘訣:

- 1. 共有兩台機器,一台是「ADSL數據機」、另一台是有線或無線的「寬頻分享器」(Router)。
- 2. 第二台「寬頻分享器」背面除了有好幾個LAN插孔外,還會有一個「WAN」的插孔。
- 3. 會有一條網路線從「ADSL數據機」的「LAN」插孔連接到「寬頻分享器」的「WAN」插孔。

# 連接S0-10的方法:

- 1. 原本的連接是像下圖一樣,網路線先從ADSL數據機連到寬頻分享器的WAN插孔,再將要上網的PC接在寬頻分享器後面任一個「LAN」插孔上。
- 2. 請利用IPEVO話機內附的網路線,將一頭插入「寬頻分享器」背面任何一個空的LAN插孔,另 一頭則插入話機背面的「WAN」插孔(如下圖)。這樣就可以開始使用,且不影響原本電腦 的上網功能。

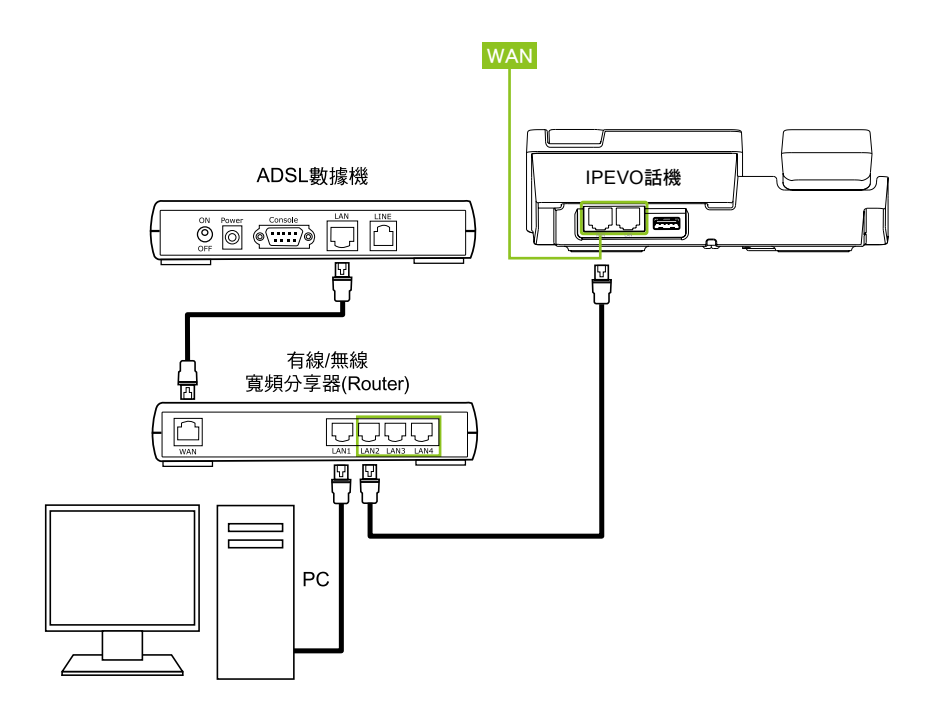

雖然有各種不同的網路設備與連接方式,但只要記住以下的原則,你就可以很容易判別如何連接話機上網。

- ·話機上的"WAN"插孔,是連往Internet的網路線,一定要有一條網路線接到"WAN"插孔,話機才能使用。
- ·話機上的"LAN"插孔,是為了串接其它上網設備,讓它也可以使用同一個網路連線上網。如果沒有需要, "LAN"插孔並不需要接線。

# 4. 連接電源

將隨附的電源線,插入話機背面之電源插孔。

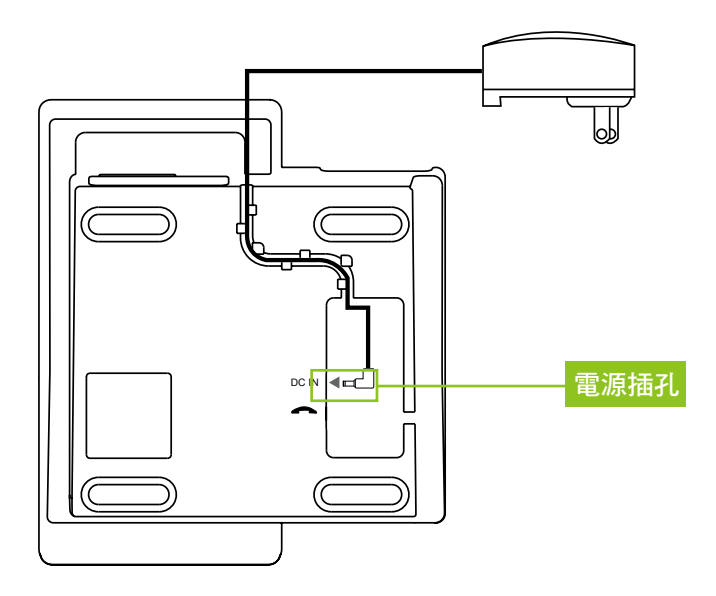

# 5. 開機

將電源線插入電源插座,話機即會自動開機。

# 認識您的話機

按鍵、各部位功能説明

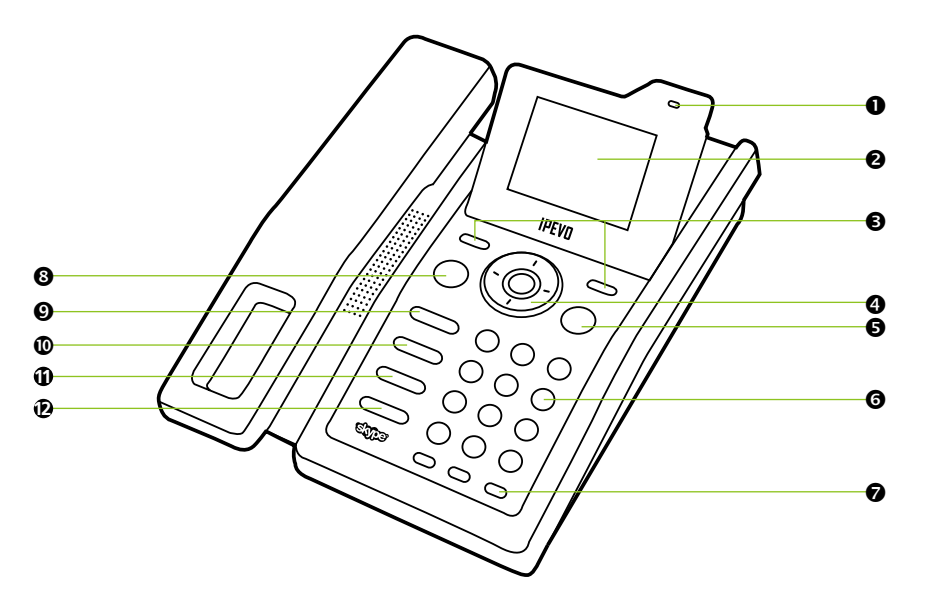

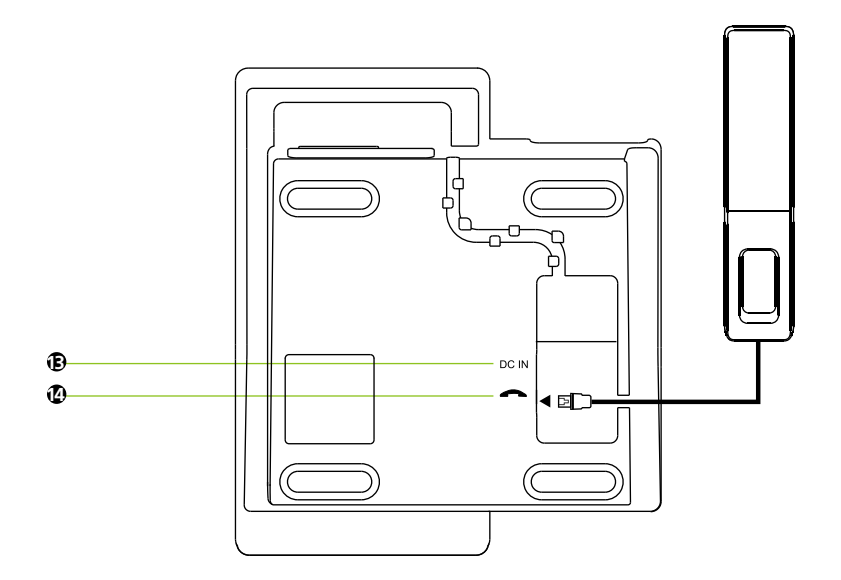

**008** 認識您的話機

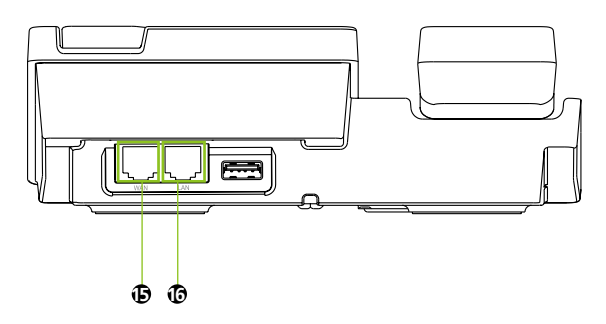

| 位置 | 功能説明                                                                                                    |
|----|----------------------------------------------------------------------------------------------------|
| 1  | LED燈號<br>·待機時,藍燈恆亮。<br>·通話中,綠燈恆亮。<br>·有語音留言或未接來電時,綠燈閃爍。                                                                                                    |
| 2  | LCD螢幕顯示區                                                                                                    |
| 3  | <b>左右選擇鍵</b> ·執行按鍵上方螢幕所顯示的功能。                                                                                                    |
| 4  | <ul> <li>中央確認鍵</li> <li>·待機模式下,按下中央確認鍵可直接進入Skype的功能選單。</li> <li>·按下中央確認鍵,可確認選取螢幕(藍色游標棒)所在的功能。</li> <li>四向方向鍵</li> <li>·利用上、下、左、右方向鍵移動(藍色游標棒),選取螢幕顯示功能。</li> <li>待機模式下,四向方向鍵分別代表四捷徑:</li> <li>·向上鍵一更改Skype上線狀態</li> <li>·向下鍵一瀏覽Skype聯絡人</li> <li>·向右鍵一未接來電記錄</li> <li>·向左鍵一進入選單</li> </ul> |
| 5  | 結束鍵<br>•按下結束鍵可結束通話,拒絕來電和取消撥號。<br>•按下此鍵可立即返回最上層待機模式。                                                                                                    |
| 6  | 數字鍵(0~9) /* # 鍵                                                                                                    |

| 位置 | 功能説明                                                                                                    |
|----|----------------------------------------------------------------------------------------------------|
| 7  | <b>三組快速撥號熱鍵</b><br>・可自訂三組常用快速撥號熱鍵。                                                                                                    |
| 8  | 通話鍵<br>·按下通話鍵可確認撥號或接聽來電。<br>·待機模式下,按下通話鍵可顯示最近的通話紀錄清單。                                                                                   |
| 9  | <b>重撥鍵</b><br>·按下重撥鍵進入「已撥電話」選單,利用向上或向下鍵選取通話對象,再按一次重撥鍵,進行<br>撥號。                                                                         |
| 10 | 通話靜音鍵<br>·在通話中按下通話靜音鍵,螢幕上會出現靜音符號,此時對方聽不到你的聲音;再按一下即<br>可恢復。                                                                              |
| 11 | <ul> <li>免持擴音鍵</li> <li>・通話中,按下免持擴音鍵可切換到免持擴音模式,螢幕上將會出現喇叭圖示,請將話筒掛上,繼續通話。</li> <li>・待機模式下,按下免持擴音鍵,可進行擴音撥號,輸入電話號碼之後,再按下此鍵,即可撥出。</li> </ul> |
| 12 | <ul> <li>音量調整鍵</li> <li>・待機模式下,按下音量調整鍵,可調整鈴聲大小。</li> <li>・通話中,按下音量調整鍵,可調整聽筒音量大小。</li> </ul>                                             |
| 13 | 電源插孔                                                                                                    |
| 14 | 話筒插孔                                                                                                    |
| 15 | RJ45網路插孔(WAN)<br>·用來連接話機與網路。                                                                                                    |
| 16 | PC-Out RJ45接孔(LAN)<br>·如果你沒有多的交換器,你可以利用這一接孔,串接話機和PC,讓你的話機和PC都可同時使<br>用網路。                                                               |

010 認識您的話機

# 設定您的話機

將網路及電源連接妥當後, 話機即會自動開機。IPEVO話機只有在第一次啟動時, 會請你輸入一些資訊。

## 選擇語言

選擇話機螢幕顯示的語言。

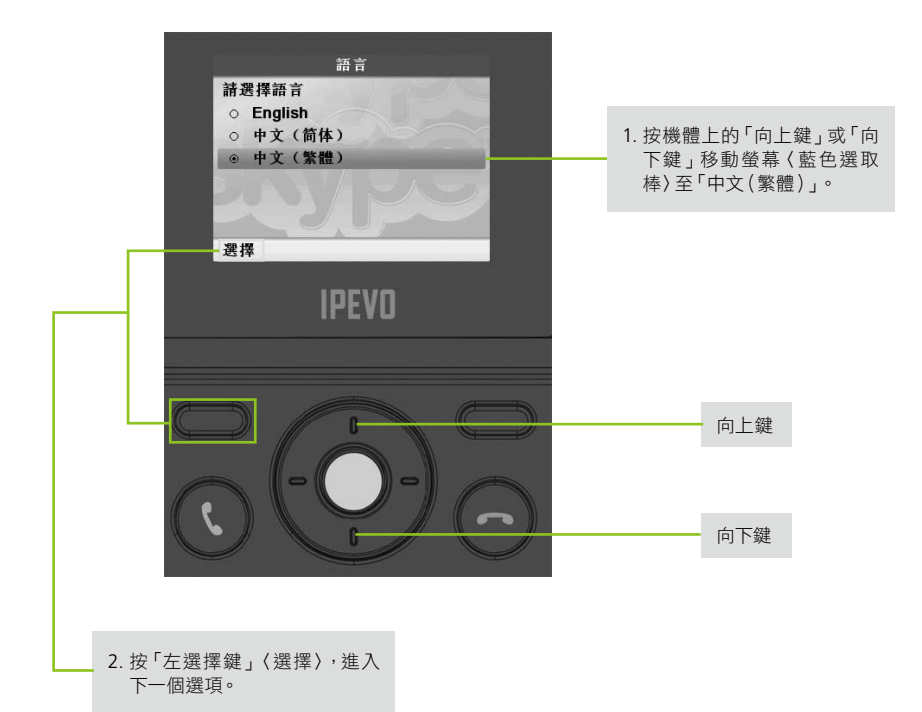

#### 閱讀並接受Skype條款

請按「左選擇鍵」、〈接受〉,進入下一個選項。

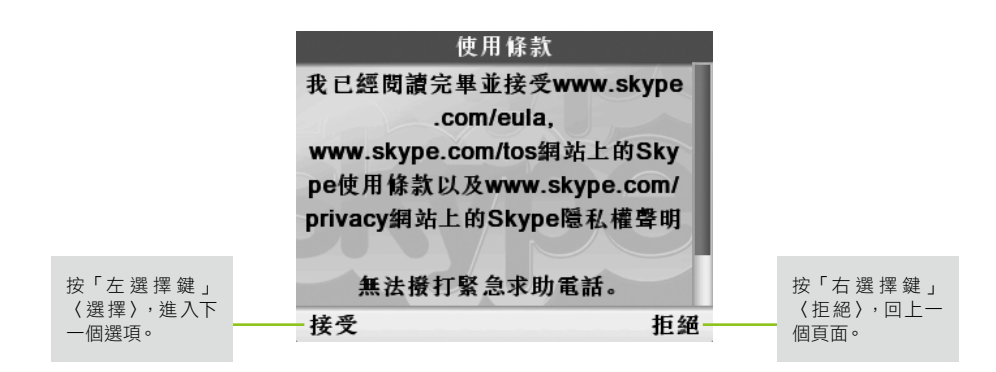

#### 選擇國碼和區域碼

| 1. 台灣地區銷售的話機, 出廠預                                |   |    | 國家碼     |       |
|--------------------------------------------------|---|----|---------|-------|
| 設值是在〈台灣〉,如果你要選                                   | Ĭ | 選擇 | 預設的國家碼  |       |
| 捧別的國家使用,請按機體上<br>的「向上鍵,或「向下鍵,移動                  |   | ۲  | 臺灣      | +886  |
| 螢幕〈藍色選取棒〉至你所想                                    |   | 0  | 未指明的    |       |
| 設定的國家。                                           |   | 0  | 阿富汗     | +93   |
|                                                  |   | 0  | 阿爾巴尼亞   | +355  |
|                                                  |   | 0  | 阿爾及利亞   | +213  |
|                                                  |   | 0  | 美屬薩摩亞群島 | +1684 |
| <ol> <li>2. 按「左選擇鍵」〈選擇〉,進入<br/>下一個選項。</li> </ol> |   | 選擇 | ł       | 返回    |

## 輸入區域碼

舉例:桃園的區域碼是「03」。

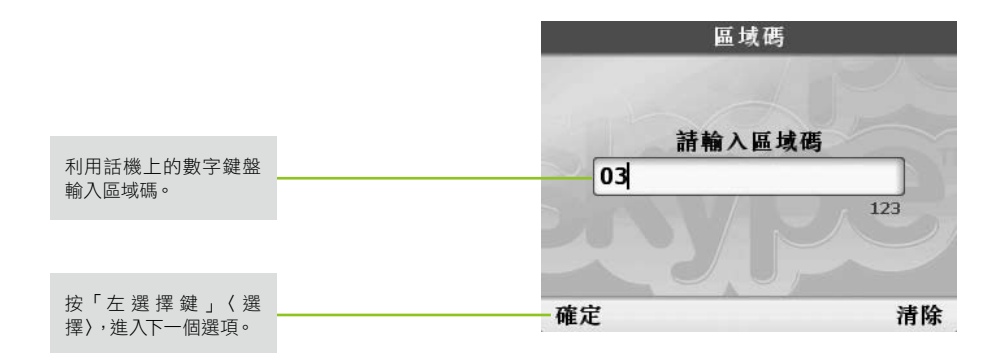

## 使用小技巧:

Skype撥號的方式與一般電話有些小小的差異。使用一般室內電話撥打市話時,你只需要撥打對方的「電話號碼」即可。可是當你使用Skype撥打市話時,你必須輸入:

#### 「00」+「國碼」+「區域碼」+「電話號碼」

國碼及區域碼設定是讓你在撥打一般市話或是國內手機時,不需重複輸入「00」+「國碼」+「區域碼」。 在這裡正確設定國碼及區域碼,日後使用話機時就可以跟使用一般市話一樣,直接撥打對方的「電話號 碼」即可。

要修改國碼設定請到「選單>設定>國家碼/區域碼」進行修改。

# 連線到Skype

網絡連線,稍待片刻後,進入時間及日期的設定畫面。

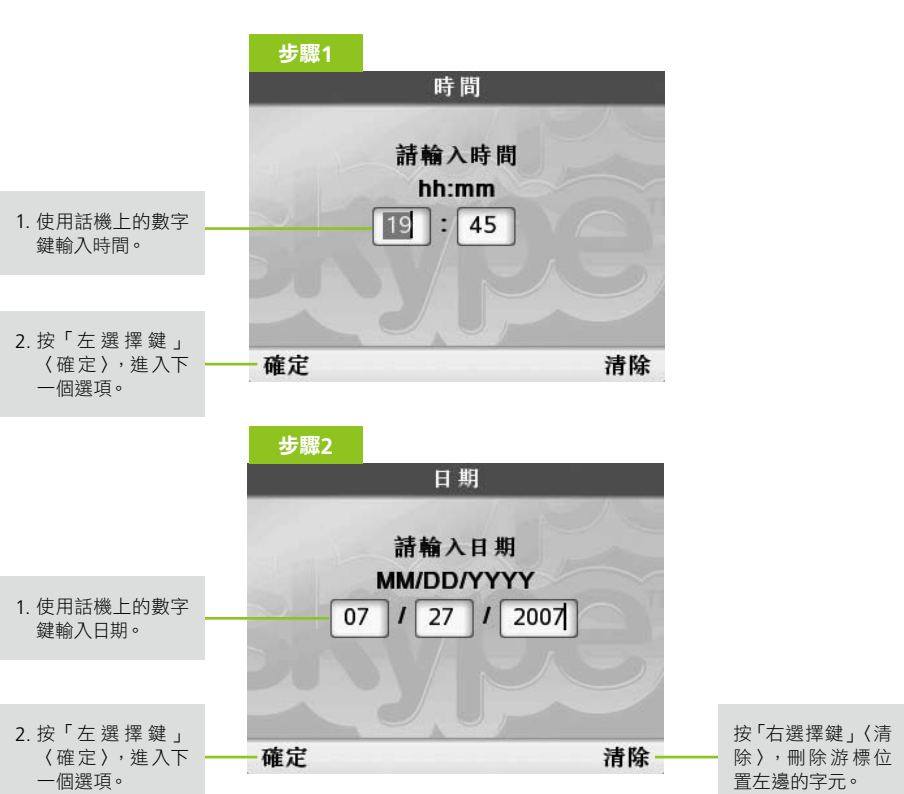

這台話機預設的網路連線方式為DHCP,也就是它所使用的IP位置是由DHCP伺服器自動指派的,在大多數的情況下,你應該可以順利連上網,並進入「時間設定」畫面。倘若你無法順利連上網,話機螢幕上會跳出「網路設定」畫面。請參考「網路設定」章節。或是撥打我們的客服專線(在説明書封底),我們會有專人為你解答。(服務時間為週一到週五早上9:30至下午6:30的時間。)

# 登入Skype

當你完成時間及日期設定之後,即進入Skype登入畫面。

Skype的帳號就好比你的手機號碼,不同的是你既不用付錢也不需要簽約,任何人都可以隨時申請。你有兩種方式可以登入Skype。一是,使用你原本既有的Skype帳戶,另一種是則是建立新的帳號。

登入Skype

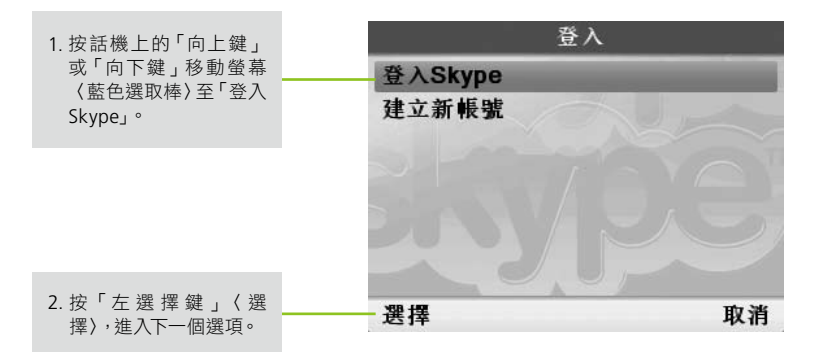

# 輸入Skype帳號

Skype帳號是由六至三十二個字母和數字所組成的,但第一個字必須是英文。英文大小寫代表相同的字。(舉例:ip001與IP001是一樣的。)

# 切換字元輸入模式

在輸入Skype帳號時,你馬上就會遇到英文字元的輸入。所以讓我們先熟悉一下這台話機的輸入 規則。

·按下\*鍵可切換到輸入模式。

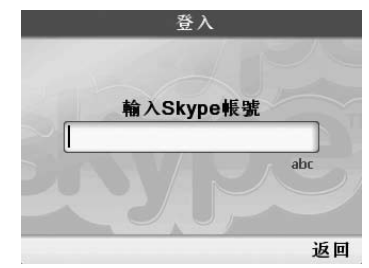

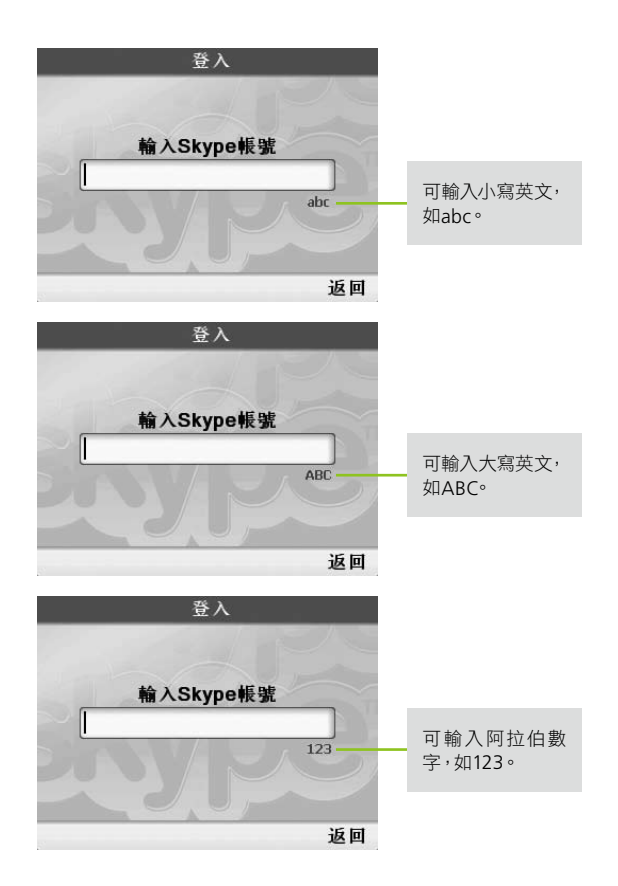

·在「abc」或「ABC」模式下,按下#鍵可輸入特殊字元,如「@,#,\$...」。

步驟1 登入 輸入Skype帳號 abc 返回

1. 連續按下\*字鍵,直到螢幕出現 abc為止。

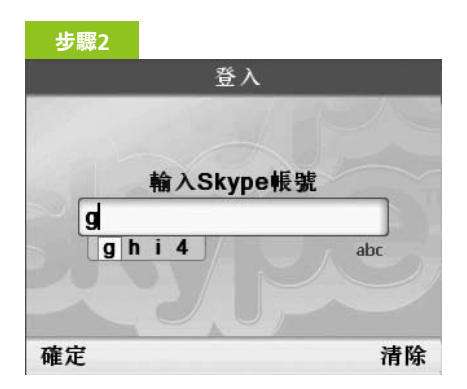

 按下「4」字鍵,螢幕上會出現一字 元浮動視窗,反白顯示在「g」上面, 表示目前所選取的字元是「g」。如 果你沒有繼續按「4」字鍵或其他 鍵,停頓一秒之後,話機會自動認定 你想要輸入的是「g」。

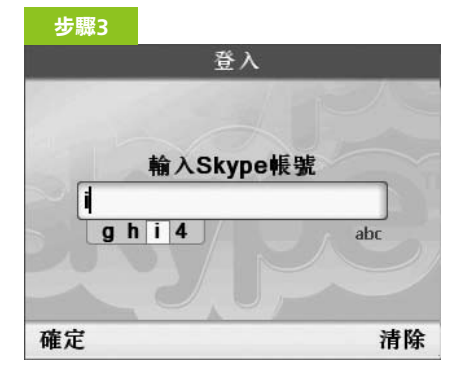

3. 連續按三次「4」字鍵, 輸入「i」。

# 登入Skype帳號

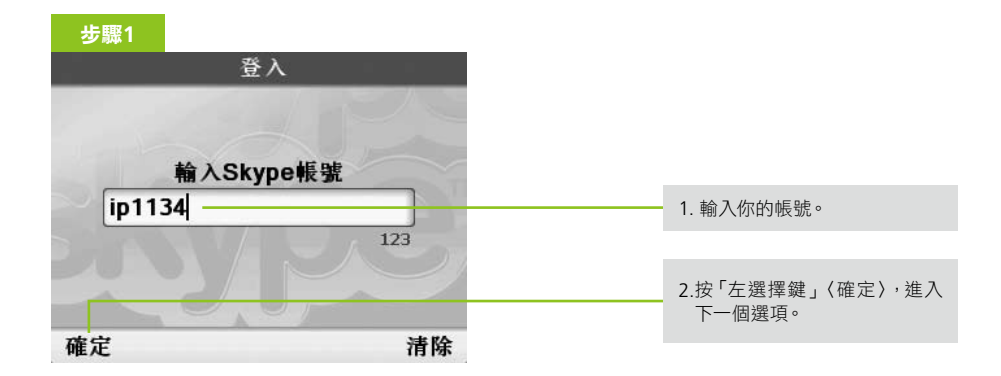

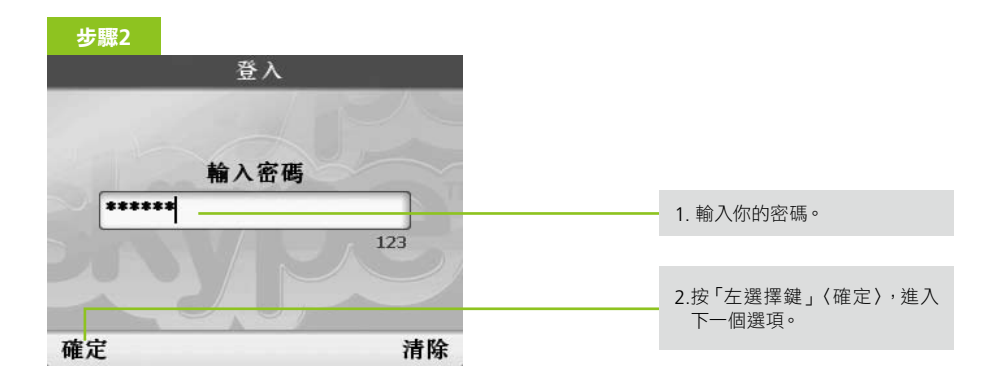

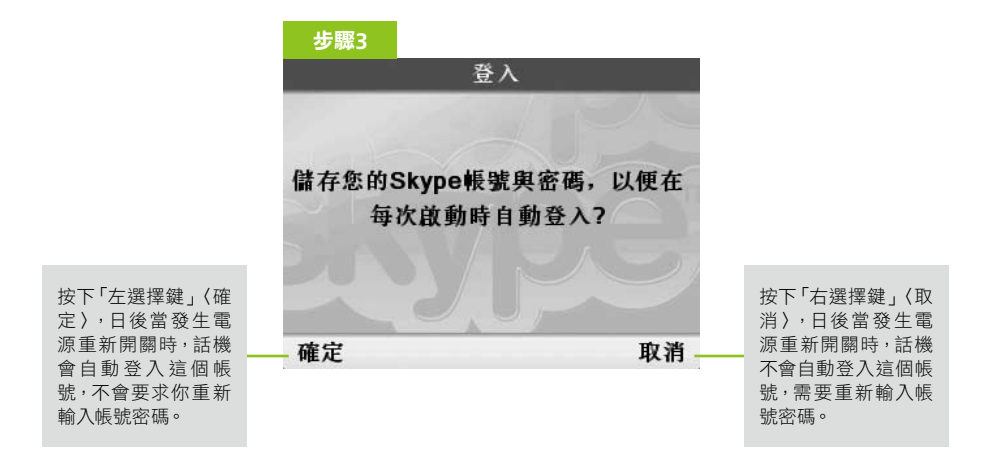

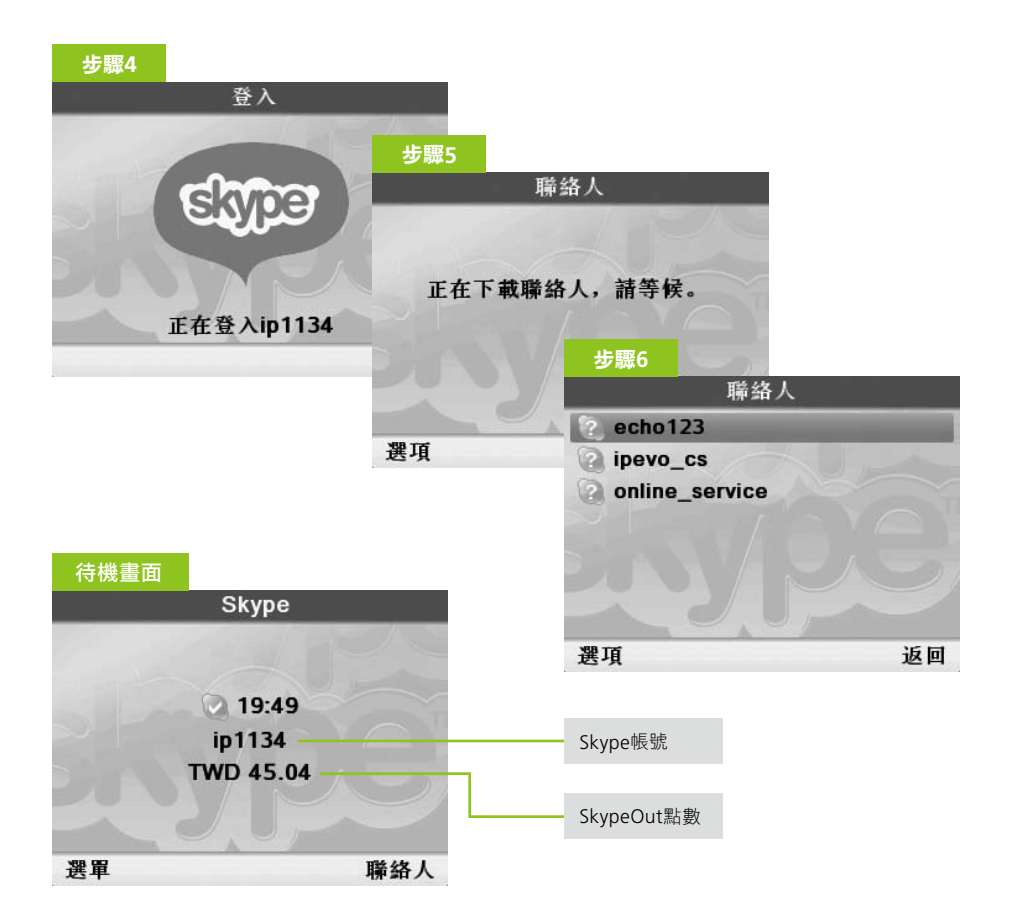

您可手動加入Skype及IPEVO的客服帳號:

# echo123

Skype內建的帳號,讓你測試通話音質。

#### ipevo\_cs

愛比科技S0-10客服專線,有任何使用問題或是建議均可立即撥打此專線。服務時間:週一至週五 早上9:30至下午6:30。

# online\_service

如有購買、加值SkypeOut點數的相關問題,請撥打此專線。服務時間:週一至週五早上9:30至下午 6:00。

# 使用IPEVO話機

# Skype 服務/功能説明

# Skype to Skype 通話(Skype網內互打)

Skype to Skype通話背後運作的原理,就是不透過傳統的電話線,而是直接經由網際網路,因為中間不需要經過電信業者,所以無論你打到哪裡或是打多久,不管長途或是國際,都不需要付費。

# SkypeOut:透過Skype打給室內電話、行動電話、國際電話

SkypeOut是一種讓你可以直接撥打電話給不在Skype線上的朋友,由於大部分的傳輸行為是透過網際網路,大量節省了話務成本,尤其是在打國際電話,費率幾乎等同於一般的市內電話,相當經濟實惠。

# 其他服務

Skype額外的服務及計費,請上 http://skype.pchome.com.tw 查詢最新的訊息。

## 撥打電話

## 撥打Skype to Skype

首先請根據下圖指示,試撥聯絡名單中的「echo123」。當你撥通後,會出現一段語音指示,你可以 聽聽看對方出來的聲音夠不夠大聲。另外,你也可以在出現嗶一聲之後,隨便說一段話。

此時,先不要忙著掛斷,再稍等另一個嗶聲之後,你就可以聽到自己所説的話。這是讓你知道,當你 在通話時,對方所聽到的音量以及音質的清晰度。

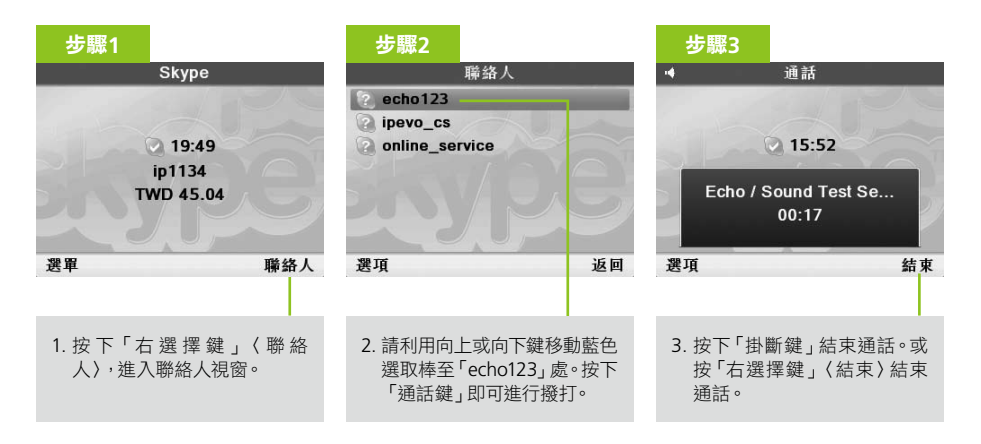

## 使用小技巧:

秘訣在撥打電話時,如果你沒有提起話筒,話機會自動切換到免持擴音模式,此時螢幕上會出現「喇叭」的符號,話機「Speaker」按鍵上會亮起紅燈,表示處於免持擴音模式中。當你想要切換回話筒模式,很簡單, 只需要把話筒拿起即可。

# 撥打SkypeOut

要撥打SkypeOut,你的帳戶內必須先有SkypeOut點數。(購買SkypeOut點數,請至http:// skype.pchome.com.tw/skypeout.jsp。裡面有最新購買SkypeOut點數的方式、優惠方案以及各 種活動。)

SkypeOut的撥打電話的規則,無論是市話、手機、或是國際電話,均是依照撥打國際電話的方式撥 打。也就是:

# 「00」+ 「國碼」+ 「區域碼」+「電話號碼」

# 撥打台灣、台北市的電話的規則

| ۲00- | 台灣國碼 | 台北區域碼 | 電話號碼    |
|------|------|-------|---------|
| 00   | 886  | 2     | 7#####8 |

☆區域碼不需輸入「0」。

## 撥打台灣的行動電話的規則

| ۲00 ا | 台灣國碼 | 區域碼 | 手機號碼     |
|-------|------|-----|----------|
| 00    | 886  |     | 932####8 |

# 撥打美國國際電話(室內電話)的規則

| ۲00- | 美國國碼 | 區域碼 | 電話號碼    |
|------|------|-----|---------|
| 00   | 1    | 713 | 7#####8 |

# 撥打美國行動電話

| ۲00 L | 美國國碼 | 區域碼 | 手機號碼     |
|-------|------|-----|----------|
| 00    | 1    | 713 | 12345678 |

# 使用小技巧:

如果你有在話機的「選單>設定>國家碼/區域碼」內設定了國碼為台灣(+886)及區域碼(例如台北為 02),那麼當撥打台灣市話或手機時,就可以不必輸入「00」及「國碼」,只要跟一般手機或家用電話使用 方式一樣撥打即可。 例如:

◇ 撥打市內電話 02-12345678, 則輸入: 12345678

◇ 撥打長途電話 07-12345678, 則輸入: 0712345678

◇ 撥打行動電話 0932#####8,則輸入:0932#####8

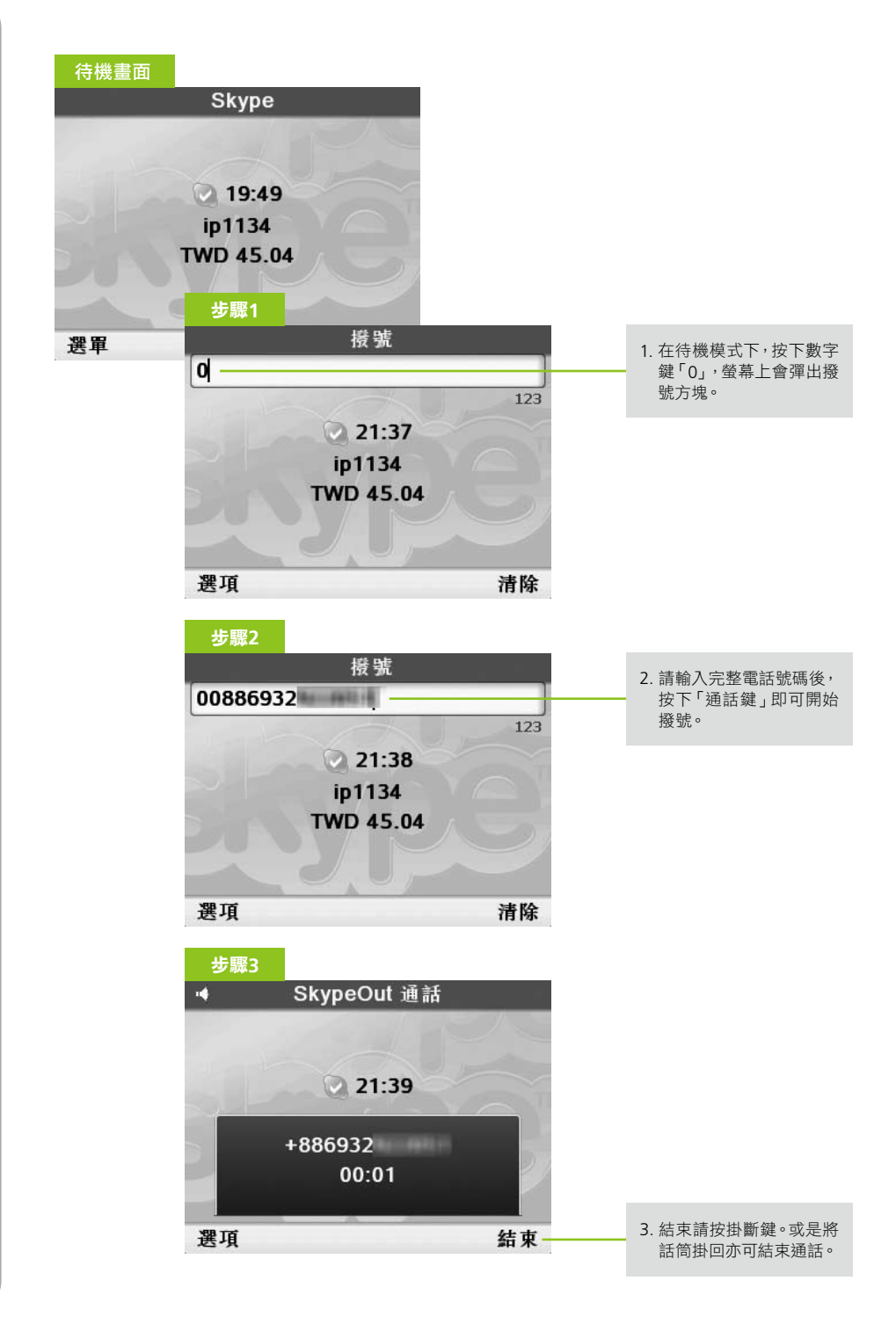

# 新增聯絡人

就好像你要別人打電話給你之前,你必須先告訴對方你自己的電話號碼。Skype 新增聯絡人就是這樣的目的,只不過你不需要遞名片,只需要動動話機,立刻可以把你自己的帳號傳給對方。

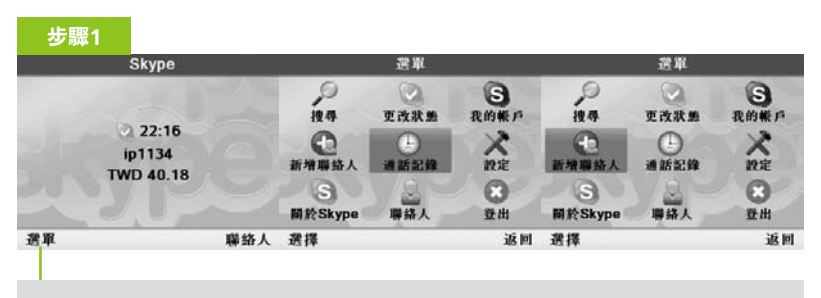

 在待機模式下,按下<選單>進入選單畫面。利用向左鍵移動「藍色選取方塊」至「新增聯絡 人」後,按下<選擇>。

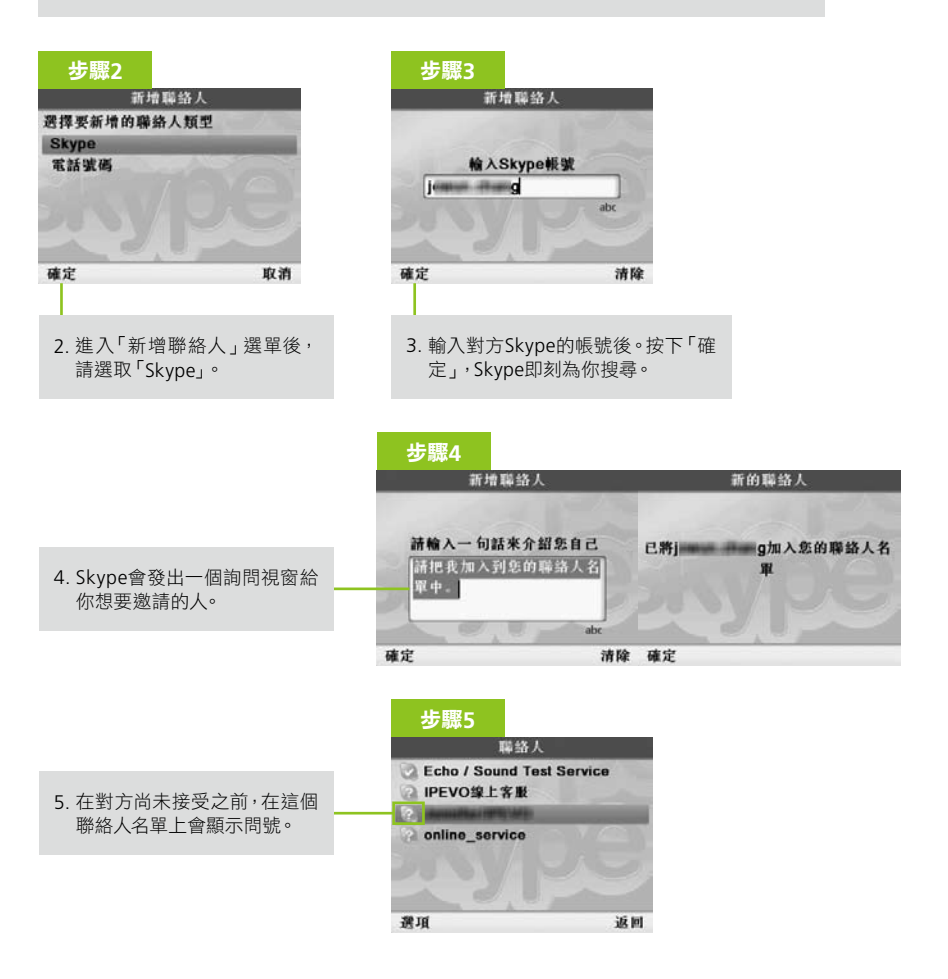

# 诵話保留

請根據視窗的指示,一步一步完成設定「通話保留」

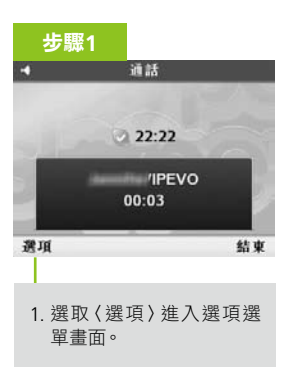

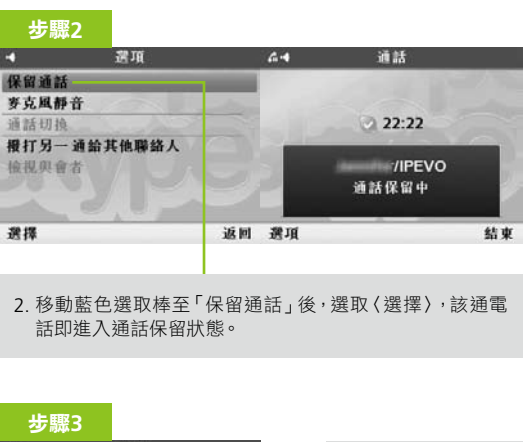

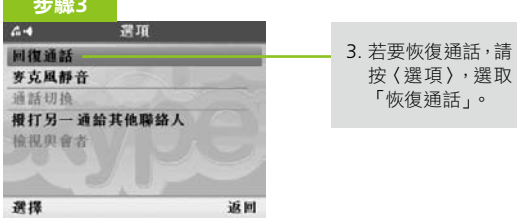

返回

#### 設定來電轉接

請根據話機視窗的指示,一步一步完成設定「來電轉接」。在你設好來電轉接後,當有打電話給你 時,即使你不在話機旁,或是將話機關閉,Skype都可以將來電轉接到你指定的號碼去。 若設定為 您自己的手機或電話號碼,則以SkypeOut費率計費。

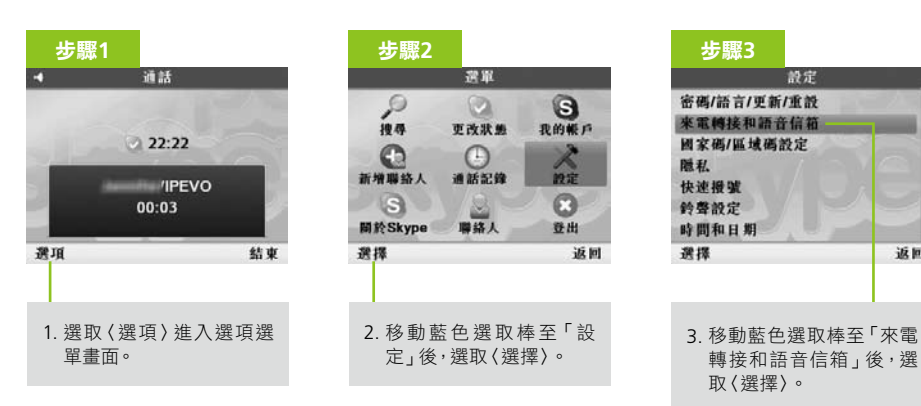

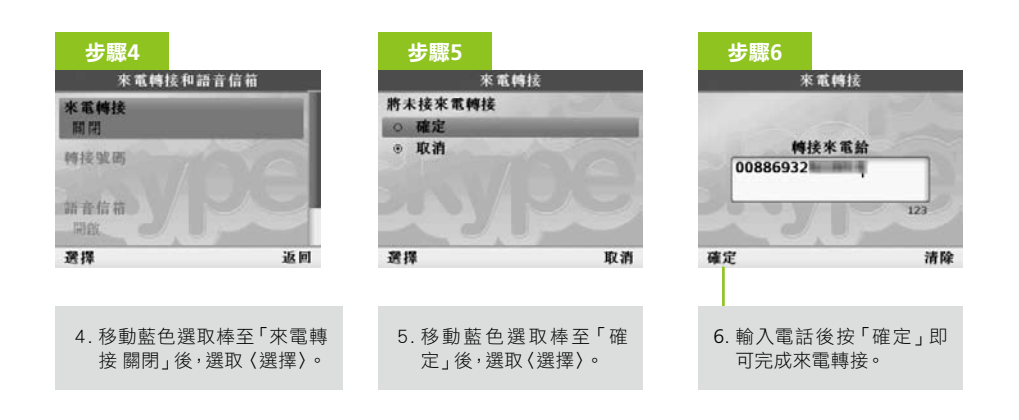

## 設定快速撥號熱鍵

IPEVO話機貼心設計了三組快速撥號熱鍵。這是專為家裡不習慣使用任何形式電子產品的人所設計的。比如說,你可以指定三組祖父母常用的電話,讓他們不需要懂,也不需要學,只要告訴他熱鍵 1是誰,熱鍵2是誰的號碼即可。當他們需要時,只要按下這個按鍵可立即撥出電話。

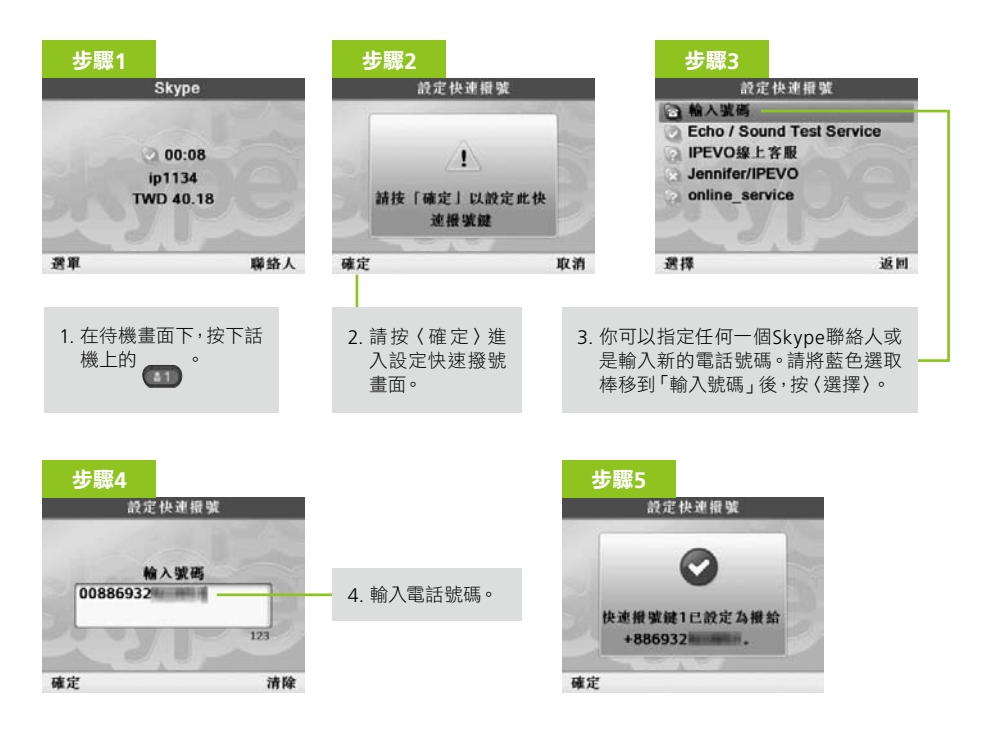

#### 修改、重設快速撥號熱鍵

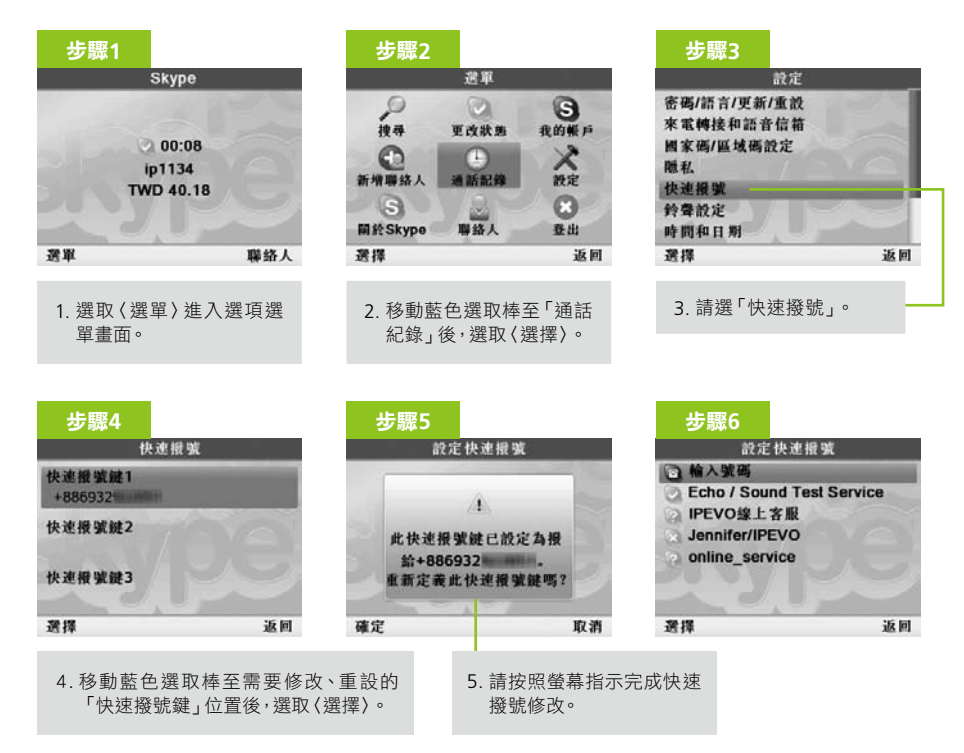

# 網路設定

一般狀態下,若你第一次使用話機,在完全未設定網路狀態,就能成功登入Skype上線,表示你的網路設定為「DHCP動態IP設定」。既然你已經成功登入了,就不需要使用到其它的設定。

倘若你無法順利登入,IPEVO話機也貼心地提供三種網路設定,來解決你無法登入Skype的問題。 在進行設定前,請洽詢你的網路供應商(ISP),相關的網路連線設定。

在「DCHP動態IP設定」以外,其他的網路連線設定有以下三種:

#### Static固定IP設定

如果你跟ISP業者(如Hinet, Seednet或So-net)申請的是固定IP,並且直接把ADSL的網路線連到你上網的電腦,中間沒有使用任何網路分享器。

請到「選單>設定>網路設定>Static固定IP設定」,依照螢幕指示,輸入ISP廠商所提供的IP位址、子網遮罩、預設開道位址及主DNS設定。輸入完成後,選擇「啟用Static固定IP」選項並按下確認啟用。

#### PPPoE撥接(浮動IP式)

請到「選單>設定>網路設定>PPPoE撥接(浮動IP式)」,依照螢幕指示輸入ISP廠商提供的PPPoE撥接帳號及密碼。輸入完成後,選擇「啟用PPPoE撥接(浮動IP式)」選項並按下確認啟用。

#### PPPoE撥接(固定IP式)

請到「選單>設定>網路設定>PPPoE撥接(固定IP式)」,依照螢幕指示,輸入ISP廠商所提供的IP位 址、子網遮罩、預設閘道位址及主DNS設定。輸入完成後,選擇「PPPoE撥接(固定IP式)」選項並按 下確認啟用。

# 保固條款

本硬體產品IPEVO Skype電話機(以下簡稱本產品)是愛比科技股份有限公司(以下簡稱愛比科技)專為Skype通訊軟體所設計的網路電話機,任何非使用本產品於Skype通訊服務使用之行為,均屬於非正常用途,愛比科技對於因非正常使用所生之損壞,不提供產品保固服務。

愛比科技對本產品的保固責任限於下列條款:

- ◎ 本產品保固限於原購買國家有效。
- ◎ 本產品保固限於硬體產品,且使用者必須依愛比科技所建議之使用方法正常使用及儲存。
- ◎ 本產品保固期間為自購買起一年內,且非人為因素,如意外、濫用、誤用或是經過未授權的修 復、修或解體,而導致本產品無法使用者。
- ◎ 若因本產品瑕疵需退換貨時,請先將本產品送回原購買處,並附上購買收據影本,退換貨後的保固期為原始保固期的剩餘時間。
- ◎ 本產品保固係由愛比科技提供,在保固期內若使用者發現產品不良,愛比科技可選擇
  - (1) 使用全新或修理後的零件免費修理該產品。
  - (2)用全新或能用的舊零件製造且在功能上至少與原來產品相當的產品來更換該產品,更換下來的零件歸愛比科技所有。
  - (3) 以全新的產品做更換。

# 除外及限制條款

如愛比科技發現使用者在使用本產品有下列情形之一者,將拒絕提供產品保固服務:

- ◎ 若本產品被非愛比科技專業人員以外的人拆卸或解體
- ◎ 若本產品被不正常的配戴、使用或儲存
- ◎ 若本產品被使用於非正常之目的
- ◎ 若由外力造成之不良或不當的操作
- ◎ 若使用非本產品所附之配件造成之不良
- ◎ 若因網路品質造成通話品質不良

本協議明示的擔保條件,將取代所有其他的保證責任。愛比科技拒絕所有其他保證,其中包括(但不限於)適售性、適合某特定用途以及不侵害他人權益之默示擔保責任,除愛比科技之外任何人都沒 有權利對此擔保進行任何修改、延伸或附加。

#### 產品資訊

產品名稱:IPEVO 免電腦Skype電話機 產品型號:CDPN-01IP 額定電壓/頻率:詳產品本體Rating標示 總額定消耗電功率:詳產品本體Rating標示 製造年份/製造號碼:請參照話機背面標籤製造年份及號碼 生產國別或地區:中國 警語:請參照使用手冊妥適使用 使用方法/注意事項:請參照使用手冊及其注意事項說明 製造廠商:愛比科技股份有限公司

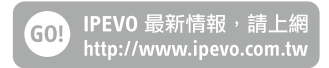

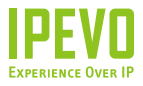

## 愛比科技股份有限公司

100 台北市中正區博愛路 53 號 3 客服信箱:service@ipevo.com 客服專線電話:(02) 5550-8686 客服Skype帳號:ipevo\_cs